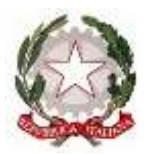

# MINISTERO DELLA DIFESA

**Direzione Generale per il Personale Militare** 

I Reparto Reclutamento e Disciplina – Sezione Studi e Sviluppo

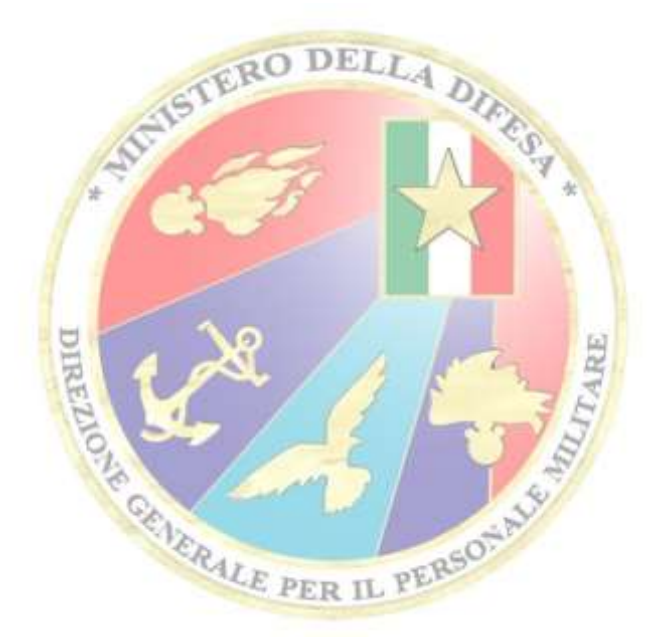

# MANUALE PER L'UTILIZZO DEL PORTALE DEI CONCORSI NELLA GESTIONE DELLE PROVE CONCORSUALI

Edizione Marzo 2021

# **INDICE**

| 1.       | INTRODUZIONE                                                        | pag. 1.            |
|----------|---------------------------------------------------------------------|--------------------|
| 2.       | GENERALITA'a. Gli attori                                            | pag. 1.<br>pag. 1. |
| 3.       | LE ATTIVITA'                                                        | pag. 2.            |
|          | a. La definizione delle prove d'esame                               | pag. 2.            |
|          | c. Le convocazioni                                                  | pag. 3.<br>nag. 7  |
|          | d I differimenti                                                    | Pag. 7.<br>Pag. 8  |
|          | e. Le prove scritte                                                 | pag. 11.           |
|          | 1) La creazione delle schede anagrafiche                            | pag. 11.           |
|          | 2) Gli elenchi forniti alla Ditta.                                  | pag. 13.           |
|          | 3) Le attività durante lo svolgimento delle prove scritte           | pag. 14.           |
|          | 4) Il caricamento degli esiti e l'identificazione dei concorrenti   | pag. 15.           |
|          | 5) La creazione degli elenchi con gli esiti per la commissione e la |                    |
|          | pubblicazione degli esiti                                           | pag. 16.           |
|          | f. Il caricamento degli esiti delle altre prove                     | pag. 18.           |
|          | g. La conferma dei dati anagrafici dei concorrenti                  | pag. 19            |
|          | h. Il progetto di interoperabilità                                  | pag. 20.           |
| Al<br>Al | LLEGATO 1 – Fac simile scheda anagrafica                            | pag. 21.           |
|          | DELOTTO 2 - i de sinine modulo contenna dati anagranei              | 1 ag. 22           |

### REGISTRAZIONE DELLE VARIANTI

| 1  |  |
|----|--|
| 2  |  |
| 3  |  |
| 4  |  |
| 5  |  |
| 6  |  |
| 7  |  |
| 8  |  |
| 9  |  |
| 10 |  |

### 1. INTRODUZIONE

Nell'ambito del processo di digitalizzazione dell'azione amministrativa e di razionalizzazione delle attività di reclutamento del personale militare, la Direzione Generale per il Personale Militare ha intrapreso una serie di attività volte a:

- dare piena attuazione al progetto di interoperabilità trai sistemi informatici autoritativi dell'Amministrazione Difesa (da ora A.D.), intrapreso dallo Stato Maggiore della Difesa;
- garantire la disponibilità di una piattaforma unica di gestione delle procedure concorsuali deputata alla ricezione delle domande di partecipazione, all'organizzazione delle diverse prove di concorso, all'acquisizione dei relativi esiti, alla gestione della comunicazione istituzionale e alla disponibilità di una serie di strumenti a disposizione degli EDR e delle Commissioni per la creazione dei documenti di sintesi e per la valutazione dei titoli di merito;
- ridurre i rischi derivanti da una gestione dei dati dei partecipanti alle procedure da parte delle Ditte appaltatrici dei servizi di supporto alle Commissioni esaminatrici non pienamente rispondente alle norme in materia di trattamento dei dati;
- garantire all'A.D. la progressiva autonomina nello svolgimento e correzione delle prove scritte svolte mediante quiz a risposta multipla predeterminata.

Il presente manuale ha come scopo quello di supportare i diversi attori coinvolti nel processo di reclutamento nell'utilizzo del "Portale dei concorsi on-line" per l'organizzazione e la gestione degli esiti delle prove d'esame.

### 2. GENERALITA'

- a. <u>Gli attori (e le loro principali responsabilità)</u>
  - 1) La Direzione Generale per il Personale Militare (DGPM)/Ente Delegato alla gestione della procedura concorsuale.

La DGPM o l'Ente dalla stessa delegato alla gestione della procedura concorsuale ha il compito di definire i calendari di svolgimento delle prove d'esame e di creare, nel portale dei concorsi, la conseguente organizzazione delle "CONVOCAZIONI". L'organizzazione delle "CONVOCAZIONI" è indispensabile per creare gli elenchi giornalieri dei concorrenti convocati e alla successiva acquisizione degli esiti delle prove d'esame.

2) Il Centro di Selezione/Ente delegato (quale sede d'esame)

Il Centro di Selezione/Ente delegato ove si svolgeranno le prove d'esame deve garantire, in aggiunta al supporto infrastrutturale e logistico necessario allo svolgimento delle prove, la disponibilità di referenti accreditati all'utilizzo del portale dei concorsi, anche diversi in relazione alle specifiche procedure concorsuali, che cureranno il caricamento degli esiti delle prove/accertamenti generati dalle relative commissioni esaminatrici/valutatrici.

3) La Ditta

Alla/e Ditta/e appaltatrici dei servizi di supporto alle Commissioni esaminatrici spetta, tra l'altro, il compito di garantire:

- la fornitura dei materiali di consumo quali: moduli risposta, fogli avvertenze (adeguati in base alle disposizioni dei Presidenti delle Commissioni), coppie di codici a barre autoadesivi;
- la riproduzione, ove prevista, dei questionari estratti;
- la lettura e correzione anonima dei moduli risposta e il corretto popolamento dei file forniti dalla DGPM/Ente delegato necessari per la successiva identificazione dei concorrenti.

### 3. LE ATTIVITA'

a. <u>La definizione delle prove di concorso</u>

Per poter gestire correttamente la procedura concorsuale, il personale della DGPM/Ente delegato dovrà associare al concorso le prove d'esame previste dal bando di concorso secondo l'ordine di svolgimento dallo stesso fissato.

Per compiere l'attività, dalla home page del concorso scegliere la componente "PROVE"

| 6790                          |  |
|-------------------------------|--|
| Totali<br>acquisiti:          |  |
| 6790<br>Totali bozze:<br>1288 |  |
| Totali falliti:<br>0          |  |
| Sintesi<br>fallite:           |  |
| 0                             |  |

Se non sono state ancora associate delle prove il menu chiede di "Associare prove al concorso"

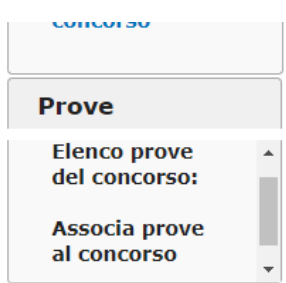

Selezionando tale voce si accede al menu di associazione che riporta

| kanzia Prove                                                                                                    |                   |
|----------------------------------------------------------------------------------------------------|-------------------|
| iner Amerideli                                                                                                    | Prever Associates |
| Accentative/co PBF                                                                                                    |                   |
| Titocisio                                                                                                    |                   |
| Prove MAT                                                                                                    |                   |
| Sentreda tequa stranava<br>Sentre Cultura Generale                                                                                                    | 23 <u>1</u>       |
| Sovits TEC<br>Vakitazione TIT                                                                                                    |                   |
| Accestatementes ATT                                                                                                    |                   |
| and the second second s |                   |
|                                                                                                    |                   |
|                                                                                                    |                   |
|                                                                                                    |                   |

nella colonna di sinistra l'elenco delle prove associabili al concorso e nella colonna di destra l'elenco delle prove associate. Per associare la prova al concorso basta selezionare il nominativo della prova nella colonna di destra e tramite il pulsante

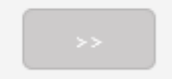

associare la prova al concorso. Se l'operazione viene compiuta correttamente la prova scelta comparirà nella colonna di destra

| Associa Prove                                                                                    |   |                  |  |
|--------------------------------------------------------------------------------------------------|---|------------------|--|
| Prove Associabili:                                                                               |   | Prove Associate: |  |
| Accertamento PSF<br>Scritto ITA<br>Tirocinio<br>Prova INF<br>Prova INF<br>Prova ING<br>Prova MAT | • | Preselezione     |  |

In caso di errore, per eliminare l'associazione della prova basta selezionare dalla colonna "Prove Associate" la prova che si intende eliminare e validare l'operazione con il pulsante

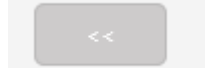

L'ordine di associazione delle prove rappresenta l'ordine di svolgimento delle stesse nella procedura concorsuale e l'ordine in base al quale il sistema consentirà di creare le "CONVOCAZIONI" e acquisire gli esiti. L'ordine delle prove può essere modificato utilizzando le frecce di scorrimento verso l'alto e verso il basso presenti nella maschera. Ad operazione conclusa per validare l'attività fatta utilizzare il tasto "SALVA" presente in fondo alla maschera di impostazione.

b. <u>L'organizzazione delle prove d'esame</u>

Una volta stabilito il criterio in base al quale deve essere organizzata una determinata prova d'esame (alfabetico diretto o in base ad una lettera estratta, in base al sesso dei concorrenti, alla tipologia degli stessi –in servizio o in congedo- ecc.) occorre creare nel portale una vista specifica che, rispondendo a tali criteri, consentirà di creare le convocazioni.

Per creare la vista occorre:

- dalle "Candidature", selezionare il menu "Elenco"

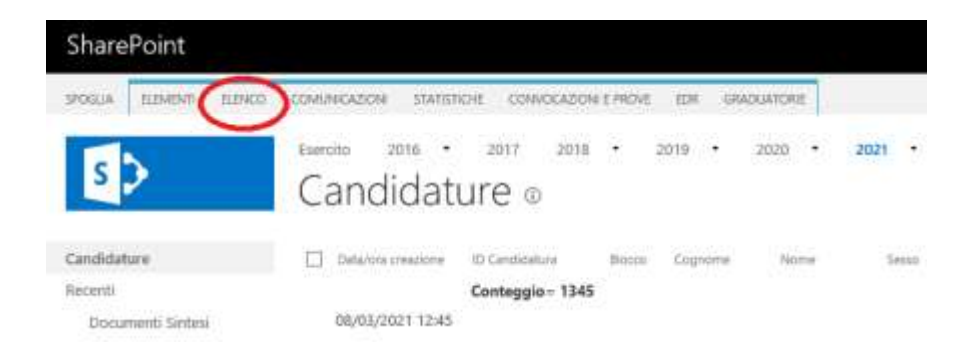

- dal menu contestuale che si apre scegliere la voce "Crea visualizzazione"

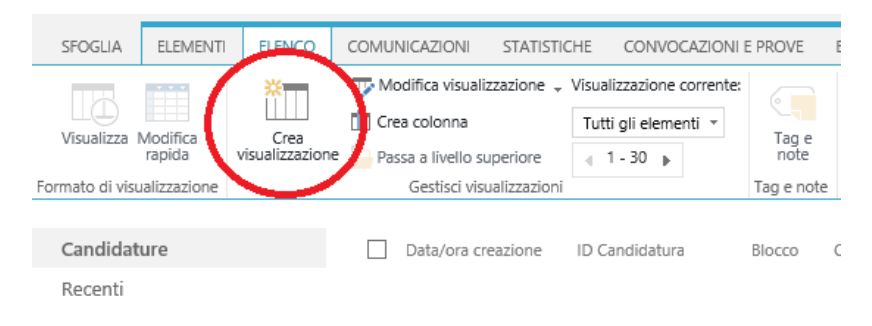

- il sistema chiede da quale visualizzazione già presente si voglia iniziare la creazione della nuova vista; è opportuno, nel caso soprattutto nel caso in cui si stia affrontando l'organizzazione della prima prova partire dalla vista "Tutti gli elementi"

100

| visualizzare i dau in un calendario giornalier                                                 |  |
|------------------------------------------------------------------------------------------------|--|
| Visualizzazione di Access<br>Avviare Microsoft Access per creare masche                        |  |
| Iniziare da una visualizzazione esistente<br>Tutti gli elementi<br>Export<br>Motivi Esclusione |  |

- il sistema, quindi, offrirà la possibilità di scegliere il nome da attribuire alla vista,

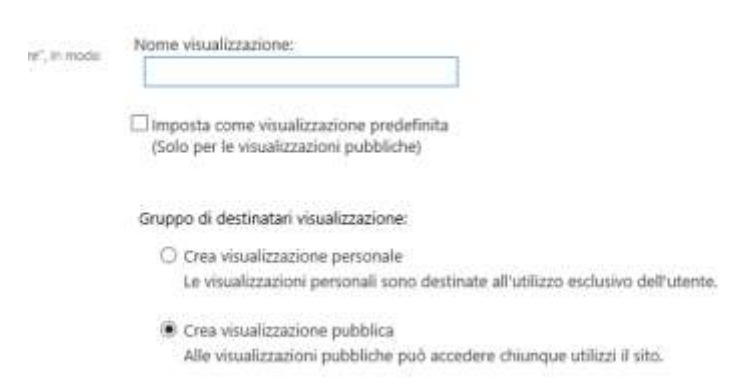

e se la stessa deve essere personale o pubblica. Personale significa che solo il creatore della vista può accedere alla stessa, mentre pubblica consente a tutti gli operatori sulla

procedura di utilizzarla. <u>In entrambi i casi **non** deve essere scelta quale visualizzazione</u> <u>predefinita</u>.

 inserito il nome bisogna scendere in basso per selezionare i campi che devono essere visibili nella vista (essendo una vista finalizzata alla creazione delle convocazioni della prova, si consiglia di inserire solo i campi strettamente collegati ai criteri di organizzazione) e i criteri di ordinamento e selezione degli elementi (domande di partecipazione) nella stessa.

Per quanto attiene ai criteri di ordinamento bisogna selezionare il nome del/i campo/i in base al quale si vuole ordinare e poi scegliere il tipo di ordinamento corrispondente alle esigenze

| Ordnamertu                                                                                                    |                                                                 |                   |
|----------------------------------------------------------------------------------------------------|-----------------------------------------------------------------|-------------------|
| destrour un plas esterne por deternoure l'estern il manimazzo degli dererit nelle manimazzo <mark>letterazzo all'esternet</mark> e<br>legi denariti | Onlina prima mitasa alla colonna                                | 120               |
|                                                                                                    | Detectes creazione                                              | ( <b>v</b> )      |
|                                                                                                    | Mutta dementi in online contente     (A, 0, C o 1, 2, 3)        |                   |
|                                                                                                    | Mostra elementi in undine deoressente     dr. B. A o 1 Z. 1)    |                   |
|                                                                                                    | Quindi in have alla colorna:                                    |                   |
|                                                                                                    | Cogeone                                                         |                   |
|                                                                                                    | Monte elementi in crobie creumite     (A, II, C o 1, 2, 2)      |                   |
|                                                                                                    | C LE Alastra elementi in ordine decresorite                     |                   |
|                                                                                                    | Contrasponden andre trasmites contraspondentis die contradie en | desiring the same |

 per quanto attiene invece ai filtri di scelta, ossia i criteri in base ai quali selezionare le candidature, bisogna ricordarsi applicando più filtri il comportamento degli operatori "AND" e "OR"

| B Fibo                                                                                                    |   |  |                                                 |                  |                        |
|----------------------------------------------------------------------------------------------------|---|--|-------------------------------------------------|------------------|------------------------|
| Visualizzate tutti gi elementi delle visualizzazione o un sottornisene degli stassi thumita i filmi. Per fitrare una colorna in hase alla data ri<br>all'utente summir del alto, digitare [Dogg] i [[Deuted] sume altore per la colorna. Utilizzare industrate metti prima chanata pier<br>velocizze la visualizzazione i filmi sono peristi utenente in per quertare i per qui elemento strumente più di 5000 dementi perche consentumo di<br>utilizzare elenchi di grandi dimensioni in modo più efficiente. Informazioni sull'applicazione di filmi agli elemento. | ۲ |  | Mostra tutti gli elementi nella visualizzazione |                  |                        |
|                                                                                                    | 0 |  | Mostra elementi soli                            | o quando la cond | izione seguente è vera |
|                                                                                                    |   |  | Mostra gli elementi                             | quando la colonr | 10                     |
|                                                                                                    |   |  | Neorone                                         |                  | ×                      |
|                                                                                                    |   |  | é uguole a                                      |                  |                        |
|                                                                                                    |   |  | ⊖ And ⊛ Or                                      |                  |                        |
|                                                                                                    |   |  | Quando la colonna                               |                  |                        |
|                                                                                                    |   |  | Nessunn                                         |                  | Y                      |
|                                                                                                    |   |  | è uquale a                                      | ~                |                        |
|                                                                                                    |   |  |                                                 |                  |                        |
|                                                                                                    |   |  |                                                 |                  |                        |

Se si sceglie l'operatore "AND" il sistema restituirà tutti quegli elementi che rispondono esattamente ad entrambi i criteri di selezione. Facendo un esempio se scegliamo di visualizzare tutti gli elementi che hanno il campo "Cognome" uguale a "ROSSI" e il campo "Nome" uguale a "Mario" il sistema restituirà solo i candidati "ROSSI Mario" presenti nelle domande; se, invece si sceglie l'operatore "OR" il sistema restituirà tutti quegli elementi che rispondono almeno a uno dei criteri. Con riferimento al sopracitato esempio, quindi, utilizzando l'operatore "OR" il sistema restituirà tutti i concorrenti con cognome "Rossi" e tutti quelli con nome "Mario".

- nella creazione della visualizzazione sulla quale organizzare la prima prova d'esame è opportuno che il primo filtro che si inserisce è quello relativo alla eliminazione dalla visualizzazione delle candidature "ANNULLATA DAL CANDIDATO"

| Mostra gli elementi quando la coloni | na |
|--------------------------------------|----|
| Stato Candidatura                    | ~  |
| é diversa da 🛛 👻                     |    |
| MNNULLATA DAL CANDIDATO              | ×  |
| 🔾 And 🛞 Dr                           |    |
| Quando la colonna                    |    |
| Nessuna                              | ~  |
| é uquale a 😪                         |    |

 inseriti i filtri desiderati bisogna andare ad impostare il numero di elementi nella pagina. Questo perché attualmente il sistema è in grado di organizzare la convocazione di una prova d'esame, soprattutto la prima, esclusivamente sulla scorta della prima pagina della vista scelta per creare la prova e per un massimo di 500 concorrenti. Questo porta a dover da una parte a dover impostare il limite degli elementi nella pagina con il valore di 500

| al Linite elementi                                                                                                    |                                                                                                    |
|----------------------------------------------------------------------------------------------------|----------------------------------------------------------------------------------------------------|
| Without an index exement per induce to quantity of out excitudinagit when index dwallbackers. Exposible exposites on index associes occuranties agit<br>about a structure at twittigt element dell'exercis it too events in blocch delle dimensioni specificate. Whomsdow suits perfore di events it grand<br>dimensioni. | Numero di elementi da visualizzare:<br>500<br>Visualizza elementi in blocchi delle dimensioni specificate<br>Linita il numero totale di elementi restituiti al valore specificato |

e dall'altra a dover limitare ossia filtrare le candidature in base a un parametro noto; è consigliato il cognome del candidato inserendo gli estremi di selezione

| ê diversa da 💌               |   |
|------------------------------|---|
| ANNER LATA DAL CANDIDATO     |   |
| Maranezaria par calabitation |   |
| ● And ○ Or                   |   |
| Quando la colonna            |   |
| Cognome                      | ~ |
| é minore o uquale a 💟        |   |
| 8388                         |   |
| ● And ○ Or                   |   |
| Quando la colonna            |   |
| Cognome                      | ~ |
| è minore o uguele a 🛛 😵      |   |

- inserendo nella vista anche l'impostazione dei "Totali" si ha l'informazione del numero di elementi presenti nella vista così creata

| lare. | Nome colorna                                                     |
|-------|------------------------------------------------------------------|
|       | Noco                                                             |
|       | Coding Riscale.                                                  |
|       | Cogname                                                          |
|       | Data/ora creatione - Media supportata solo in visualizzazione Fo |
|       | (D) Candidatute                                                  |
|       | Nome                                                             |
|       | Setto                                                            |

Totale Nosaure V Nosaure V Nosaure V Corregoo V Nosaure V

(indati)

Utilizzando le funzionalità descritte è possibile arrivare a organizzare la prima prova d'esame secondo le esigenze del concorso.

c. <u>Le convocazioni</u>

CE TOTAL

service of the service of the service of

Una volta creata la vista corrispondente alle esigenze del concorso bisogna procedere a trasformare la stessa in altrettante convocazioni. La convocazione è la struttura che non solo consente di creare gli elenchi dei concorrenti convocati per sessione di prova, ma crea anche la struttura per poter caricare l'esito della prova stessa.

Per creare la convocazione, bisogna:

- dal menu Candidature selezionare la voce "Convocazioni e esiti

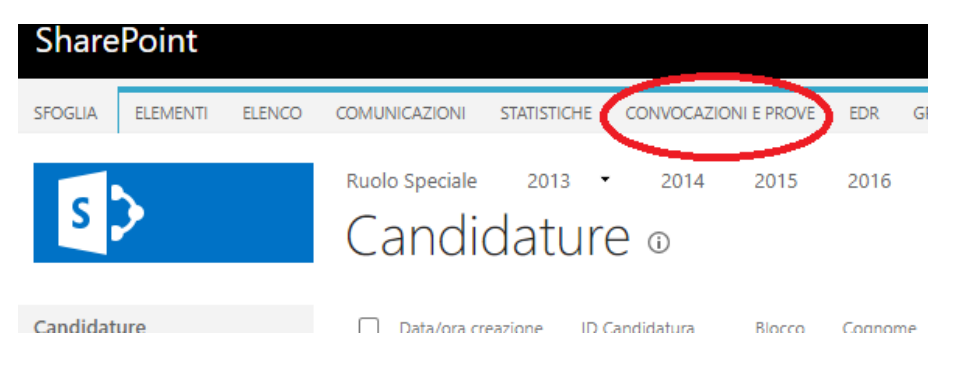

- dal menu contestuale che si apre scegliere la voce "Organizza convocazione"

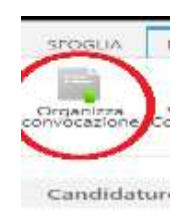

- la maschera di impostazioni che si apre consente di

| Numero Blocco 1 ¥ Prova   | Prava ING 👻            |  |
|---------------------------|------------------------|--|
| Deta                      | Orac 00 🛩 Minutti 00 🛩 |  |
| Vista: Tutti gli elementi | ~                      |  |
|                           |                        |  |
|                           |                        |  |
|                           |                        |  |
|                           |                        |  |
|                           |                        |  |
|                           |                        |  |
|                           |                        |  |

selezionare la prova per la quale si intendono creare le convocazioni, la data e ora di svolgimento della prova e la vista dalla quale creare la convocazione;

- premendo il tasto "Organizza convocazione", che si attiva dopo aver inserito la data,

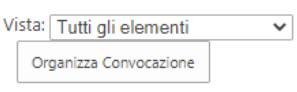

si lancia la generazione delle convocazioni. Il sistema restituisce un messaggio di errore nel caso di tenti di duplicare, per la prova in esame, la convocazione di una candidatura ovvero, se la procedura si conclude senza errori, un messaggio contenente il numero di convocazioni create.

d. <u>I differimenti</u>

Nell'ambito delle prove d'esame potrebbe essere necessario differire (anticipando o posticipando) la data di svolgimento della prova d'esame nei confronti di un concorrente ovvero nei confronti di un gruppo di concorrenti; le relative modalità di intervento sono differenti in relazione al numero di concorrenti per i quali deve essere effettuato il differimento.

Per poche unità di concorrenti bisogna:

- dalla voce "Convocazioni e prove" della vista candidature

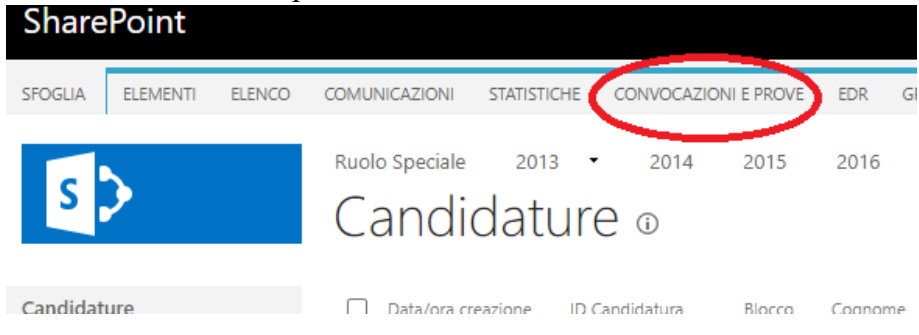

Selezionare la voce "Visualizza convocazioni"

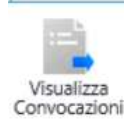

e selezionare il concorrente interessato;

- selezionata la convocazione dal menu contestuale "Elementi"

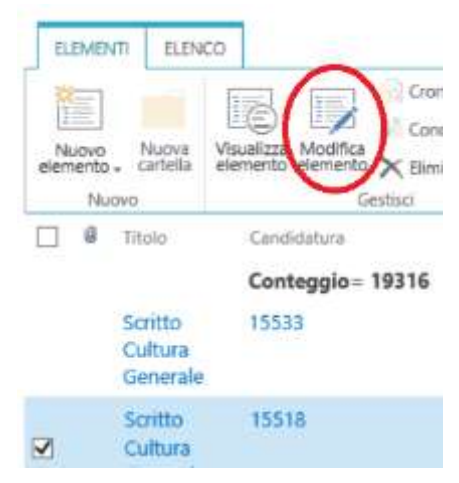

selezionare la voce "Modifica elemento";

- si aprirà la maschera e agendo sulla "Data convocazione" si modifica la convocazione

| Salva Annulta         | Incola                                   | Bimina Alega         | ABC<br>Controllo<br>ortografia |              |
|-----------------------|------------------------------------------|----------------------|--------------------------------|--------------|
| onferma modifiche     | Appunti                                  | Azioni               | Controllo ortografia           |              |
| Tipo di contenuto     | Convocazion                              | ContentType          |                                |              |
| (A                    | ContentType pe                           | a lista convocazioni |                                |              |
| Titolo *              | Scritto Cultur                           | a Generale           |                                |              |
| Data convocatione     | <ul> <li>Exercise constraints</li> </ul> | e session non e      | -                              |              |
| Chara Convocacione    | 29/10/2020                               |                      | 107: VI 100                    |              |
| Prova *               | Sainto Cultur                            | a Generale           |                                |              |
| Note                  |                                          |                      |                                |              |
|                       |                                          |                      |                                |              |
|                       |                                          |                      |                                |              |
|                       |                                          |                      |                                |              |
|                       | l                                        |                      |                                |              |
| Candidatura *         | 15518 🗸                                  |                      |                                |              |
|                       |                                          |                      |                                |              |
| Elemento creato il 22 | /10/2020 10:14 6                         | a 🗆 Account di sist  | erria ,                        | 822   IV4204 |

- impostati i valori premere il tasto "Salva" per salvare la modifica apportata.

Se invece occorre differire un gruppo consistenti di concorrenti occorrerà:

- dalla voce "Candidature e prove", dopo aver scelto "Visualizza convocazioni, selezionare le candidature interessate;

| ELEME | ITI ELENCO    |                           |                     |                |
|-------|---------------|---------------------------|---------------------|----------------|
| Nuovo | Nuova Vis     | ualizza Modifica<br>mento | Cronologia versioni | Allega<br>file |
| Nu    | ovo           | G                         | estisci             | Azioni Condiv  |
|       | Titolo        |                           | Can                 | didatura       |
|       |               |                           | Con                 | nteggio= 1041  |
|       | Scritto Cultu | ra Generale               | 589                 |                |
|       | Scritto Cultu | ra Generale               | 585                 |                |
|       | Scritto Cultu | ra Generale               | 588                 |                |
|       | Scritto Cultu | ra Generale               | 581                 |                |
|       | Scritto Cultu | ra Generale               | 555                 |                |
|       | Scritto Cultu | ra Generale               | 568                 |                |
|       | Scritto Cultu | ra Generale               | 567                 |                |
|       | Scritto Cultu | ra Generale               | 564                 |                |
|       | Scritto Cultu | ra Generale               | 562                 |                |
|       | Scritto Cultu | ra Generale               | 350                 |                |
|       | Scritto Cultu | ra Generale               | 184                 |                |
|       | Scritto Cultu | ra Generale               | 549                 |                |
|       | Scritto Cultu | ra Generale               | 540                 |                |
|       | Scritto Cultu | ra Generale               | 538                 |                |
|       | Scritto Cultu | ra Generale               | 532                 |                |
|       | Scritto Cultu | ra Generale               | 524                 |                |
|       | Scritto Cultu | ra Generale               | 512                 |                |

- una volta selezionate le candidature selezionare "Elimina"

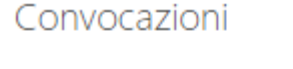

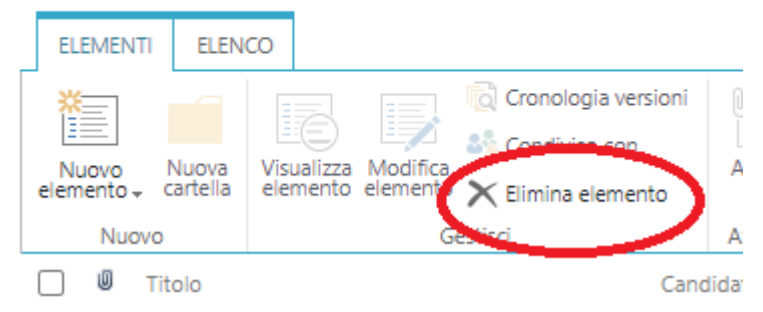

- vista la stretta correlazione tra convocazioni ed esiti, andare nel tab "Visualizza esiti" e ripetere la selezione e l'eliminazione dei medesimi elementi

| OMUNICAZIONI STATISTICHE                           | CONVOCAZIONI E PROVE GRADUATORIE                                                  |
|----------------------------------------------------|-----------------------------------------------------------------------------------|
| :=                                                 |                                                                                   |
| zioni Elimina Convocazioni Scarica<br>Puntuale Cor | elenco per la Carica esto Visualizza Modifica Pubb<br>mmissione prova Esiti esito |
| Gestisci                                           |                                                                                   |

E' importante che il numero delle convocazioni coincida con il numero degli esiti;

- organizzare la vista utilizzata per creare le convocazioni in maniera tale che siano presenti tutti i concorrenti per i quali occorre disporre il differimento (e per i quali è stata eliminata la convocazione e l'esito precedentemente creato);

- effettuare la nuova convocazione secondo la nuova data.
- e. <u>Le prove scritte</u>

Quando si tratta di prove scritte, in aggiunta all'organizzazione sopraindicata, occorre garantire l'organizzazione necessaria per la creazione delle schede anagrafiche, gli elenchi da inviare alla Ditta appaltatrice del servizio di correzione e il riconoscimento degli autori degli elaborati

1) La creazione delle SCHEDE ANAGRAFICHE

La creazione delle schede anagrafiche (<u>al momento attività demandata</u> <u>esclusivamente alle diverse Sezioni delle Divisioni Reclutamento della DGPM</u>) presuppone l'avvenuta definizione dei calendari di svolgimento delle attività e la conseguente corretta generazione delle convocazioni nel portale dei concorsi. Al termine della creazione delle convocazioni tramite la funzione "Scarica elenchi per Commissione" sarà possibile ottenere i dati iniziali per la creazione delle schede anagrafiche. Il portale dei concorsi genererà dei file excel contenenti le seguenti informazioni

| UUI                                  | Candidaturald | Candidatura:Cognome | Candidatura:Nome | Data di Nascita | Prova                    | Voto | Esito | Posizione |
|--------------------------------------|---------------|---------------------|------------------|-----------------|--------------------------|------|-------|-----------|
| b7b6c0a1-716c-4785-88f9-75cb65097396 | 2373          | ۵                   | M                | 27/02/19        | Scritto Cultura Generale |      |       |           |
| 77f3a502-ea26-40d9-a16a-f91554dfc7f3 | 2709          | ۵                   | G                | 11/09/19:       | Scritto Cultura Generale |      |       |           |
| 1395f064-222d-4c97-8089-033b6d598352 | 1546          | A                   | P.,              | 16/07/20        | Scritto Cultura Generale |      |       |           |
| 01ef982f-d1b3-4637-872e-7f7537d2e0b0 | 473           | Α -                 | M.               | 25/07/20        | Scritto Cultura Generale |      |       |           |

Al set di informazioni generate occorrerà aggiungere altri campi quali

| UUE                                  | Candidaturald | Blotcold | Codice da Trasfe | onma C | andidatura Co | o Can | didatura:Nome | Luogo Nascita | Data di Nascita | CODICE FISCALE | Prova     | Voto       | Esito    | Posizione |
|--------------------------------------|---------------|----------|------------------|--------|---------------|-------|---------------|---------------|-----------------|----------------|-----------|------------|----------|-----------|
| b7b6cla1-716c-4785-8899-75cb65097396 | 2373          | 496      | 496              | 2373 A | 4             | M     | P.1           | PINEROLO      | 16/07/2001      | £1             | Scritto ( | Ultura Ge  | nerale   |           |
| 77f3a502-ea26-40d9-a16a-f91554dfc7f3 | 2709          | 496      | 496              | 1709 A | £ .           | Ġ14   |               | VITTORIA      | 27/02/1995      | 87.            | Scritto ( | Cultura Ge | nerale   |           |
| 1395f064-222d-4c97-8089-033b6d598352 | 1546          | 496      | 499              | 1546 A | 4             | PIE   | 22            | SALERNO       | 11/09/1994      | 86             | Scritto ( | Cultura Ge | nerale   |           |
| 01ef982f-d1b3-4637-872e-7f7537d2e0b0 | 473           | 496      | 43               | 5473 A | 1             | MA    |               | CARIATI       | 25/07/2000      | BT .           | Scritto ( | Ultura Ge  | nerale . |           |

#### Dove il:

- BloccoId è l'identificativo del blocco del concorso attribuito all'atto dell'aperura dello spazio concorsuale dal portale dei concorsi (dovrà essere chiesto alla Sezione Studi e Sviluppo del I Reparto);
- Il Codice da Trasformare è un numero creato dall'unione del BloccoID+CandidaturaID e sarà utilizzato dal programma "Barcode39" per generare il codice a barre identificativo del concorrente;
- Luogo di nascita e Codice fiscale popolati dai dati della candidatura.

Dovrà essere posta attenzione ad attribuire al foglio di lavoro il medesimo nome del file excel (es.

|            | Candidature A - Excel |          |  |  |   |   |  |  |  |  |  |
|------------|-----------------------|----------|--|--|---|---|--|--|--|--|--|
| VISUALIZZA |                       |          |  |  |   |   |  |  |  |  |  |
|            |                       |          |  |  | - | _ |  |  |  |  |  |
|            | Candidatu             | ire A (+ |  |  |   |   |  |  |  |  |  |
| PRONTO     |                       |          |  |  |   |   |  |  |  |  |  |

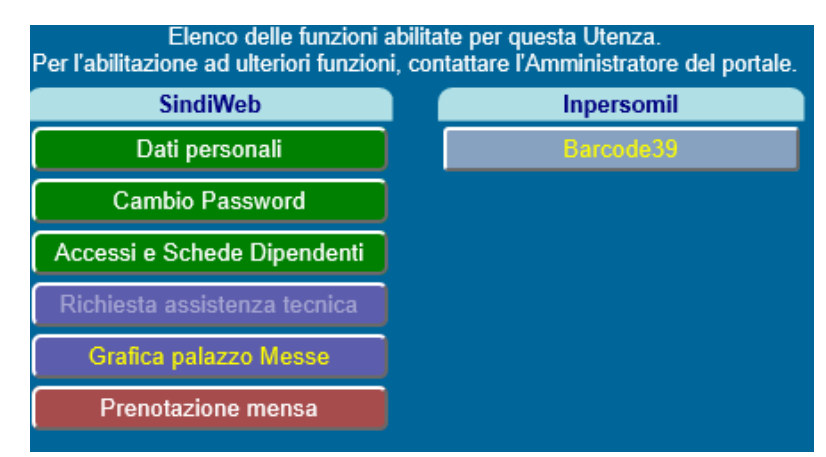

Quando il file è pronto tramite l'applicazione "Barcode39" presente nella pagina "Inpersomil

È possibile generare il codice a barre del cd "Codice da Trasformare".

Per operare, dopo aver selezionato l'applicazione

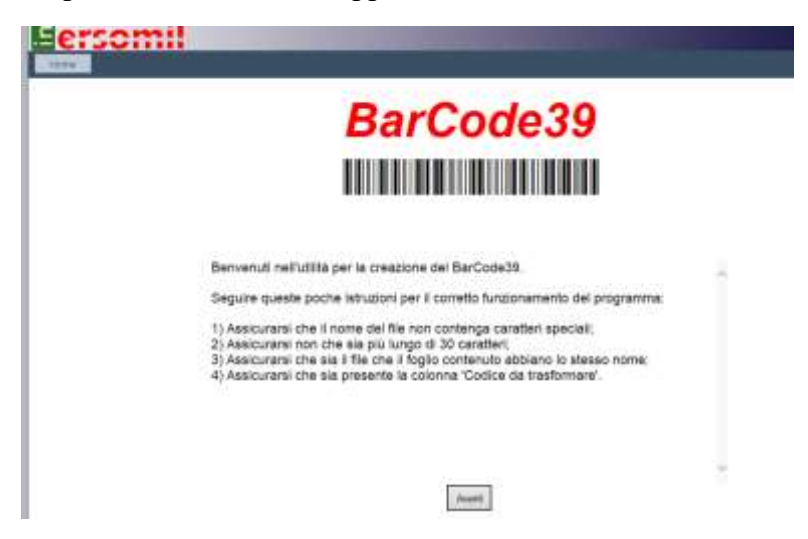

si deve selezionare il pulsante "Avanti". Si aprirà una finestra di dialogo dove si sceglierà il file da caricare e

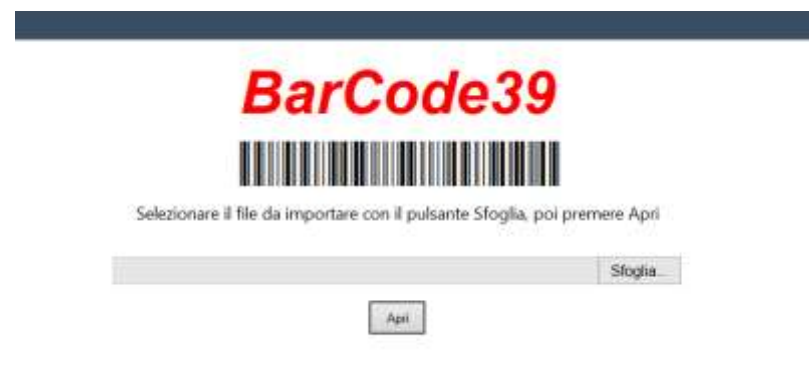

una volta scelto il file premendo il pulsante "Apri" si darà l'avvio alla generazione del codice. L'esito elaborativo

| Norme                                       |               |          |                         |                    |                    |               |                       |                  |                                |                              |         |
|---------------------------------------------|---------------|----------|-------------------------|--------------------|--------------------|---------------|-----------------------|------------------|--------------------------------|------------------------------|---------|
|                                             |               |          |                         |                    |                    |               |                       |                  |                                |                              |         |
|                                             |               |          |                         |                    |                    | Sala          |                       |                  |                                |                              |         |
| UNA                                         | Cardidaturale | Blaccold | Codice da               | Candidatora Comune | Carolidatura Norma | Lunce Nasrita | Data di               | CODICE ESCALE    | Press                          | Voto Esito Pesizione         | BarCada |
| 1765-001-715e-<br>1755-8370<br>75cb43087396 | 1913          | 495      | 1 rasformare<br>4962373 | MEATE              | DICHINGO           | CARMIT        | Neecita<br>(6/05/2001 | ETADNS(HL%ESTIEN | Sentta<br>Cultura<br>Generale  | Control Restand Revented and |         |
| 77134562-ea25-<br>4049-a35a<br>94155648c263 | 2709          | 496      | 4862709                 | abatt              | MANTING ANY        | SALERINO      | 27700/1995            | ETAMTNY/BIOVODD  | Scritte<br>Culture<br>Generate |                              |         |

dovrà essere salvato in formato foglio di lavoro excel (potrebbe essere necessario compiere un passaggio ulteriore aprendo prima il file nel formato scelto dal sistema per poi salvarlo in formato xls).

Utilizzando il fac simile di scheda anagrafica in All. 1, tramite un processo di stampa unione si generano (stampandole in PDF) le schede anagrafiche che dovranno poi essere stampate dai Centri di Selezione

\_\_\_\_\_

| DIREZIONE GENERALE PER IL PERSONALE MILITARE                                                                                                  |
|----------------------------------------------------------------------------------------------------|
| Concorso pubblico, per titoli ed esami, per l'ammissione al 23º corso biennale<br>(2020 – 2022) per Allievi Marescialli della Marina Militare |
| Cognome: AB                                                                                                    |
| Nome: DI                                                                                                    |
| Nato/a il 7/16/2001 a CA                                                                                                    |
| CF:_B<br>Codice Identificativo:                                                                                                    |
|                                                                                                    |
|                                                                                                    |
|                                                                                                    |
| Codice a barre adesivo                                                                                                    |

2) <u>Gli elenchi forniti alla Ditta</u>

Utilizzando lo stesso file utilizzato per la generazione delle schede anagrafiche è possibile creare i file da trasmettere alla Ditta per le attività tecniche necessarie al corretto svolgimento della correzione della prova.

#### Per realizzare i file da inviare basta selezionare le colonne

| 5          | C        | D                     | 1                   | the second second second second second second second second second second second second second second second se | 0             | Harris          |                | 1      | K L M                | N                |
|------------|----------|-----------------------|---------------------|----------------------------------------------------------------------------------------------------|---------------|-----------------|----------------|--------|----------------------|------------------|
| fidaturald | Bioccold | Codice da Trasformare | Candidatura:Cognome | Candidatura:Nome                                                                                                | Luogo Nascita | Data di Nascita | CODICE HISCALE | Prova  | Voto Esito Posizione | BarCode          |
|            |          |                       |                     |                                                                                                    |               |                 |                | e mere |                      | NUMBER OF STREET |
|            |          |                       |                     |                                                                                                    |               |                 |                |        |                      |                  |

BloccoId, Cognome, Nome, Luogo Nascita, Codice Fiscale ed eliminarle. In questo modo, dopo aver salvato il file, avremmo in file da inviare alla Ditta del tutto anonimo ma con gli elementi essenziali per consentire il successivo corretto abbinamento al termine della correzione

|   | A                                    | B             | C                     | D                        | E    | F     | G         | Н       |  |
|---|--------------------------------------|---------------|-----------------------|--------------------------|------|-------|-----------|---------|--|
| 1 | UUI                                  | CandidaturaId | Codice da Trasformare | Prova                    | Voto | Esito | Posizione | BarCode |  |
| 2 | b7b6c0a1-716c-4785-88f9-75cb65097396 | 2373          | 4962373               | Scritto Cultura Generale |      |       |           |         |  |
| 3 | 77f3a502-ea26-40d9-a16a-f91554dfc7f3 | 2709          | 4962709               | Scritto Cultura Generale |      |       |           |         |  |
| 4 | 1395f064-222d-4c97-8089-033b6d598352 | 1546          | 4961546               | Scritto Cultura Generale |      |       |           |         |  |
|   |                                      |               |                       |                          |      |       |           |         |  |

#### 3) Le attività durante lo svolgimento delle prove scritte

Sostanzialmente invariate le attività da compiere durante lo svolgimento della prova d'esame a partire dall'identificazione dei concorrenti, passando per la consegna dei materiali necessari, il collocamento dei concorrenti nei banchi, le attività di controllo dei dati riportati nella scheda anagrafica e l'apposizione di uno dei due codici a barre scelti dal concorrente sulla scheda anagrafica, il ritiro delle schede anagrafiche, l'apposizione del secondo codice a barre sul modulo risposta, l'estrazione del questionario, la riproduzione dello stesso, lo svolgimento della prova, il ritiro dei moduli risposta e lo svolgimento della correzione anonima della prova in presenza dei testimoni.

Al termine della correzione la Ditta dovrà essere in grado di consegnare il file excel fornitole arricchito delle informazioni relative al voto esito e posizione (eventuale). Al fine di evitare problemi con gli arrotondamenti delle cifre decimali è bene ricordare alla Ditta che le celle dalla colonna "Voto" devono essere impostate come "Numero" con 3 posizioni decimali dopo la virgola

| 001                                  | Candidaturald | Codice da Trasformare | Prova                    | Voto   | Esito      | Posizione | BarCode |
|--------------------------------------|---------------|-----------------------|--------------------------|--------|------------|-----------|---------|
| b7b6c0a1-716c-4785-88f9-75cb65097396 | 2373          | 4962373               | Scritto Cultura Generale | 15,000 | NON IDONEO |           |         |
| 77f3a502-ea26-40d9-a16a-f91554dfc7f3 | 2709          | 4962709               | Scritto Cultura Generale | 20,000 | IDONEO     |           |         |
| 1395f064-222d-4c97-8089-033b6d598352 | 1546          | 4961546               | Scritto Cultura Generale | 0      | ASSENTE    | _         |         |

A tal riguardo è bene precisare che anche gli assenti dovranno essere indicati (voto "0" e Posizione "ASSENTE") e che l'abbinamento con gli autori degli elaborati avviene tramite i codici a bare adesivi (presenti sul modulo risposta e la scheda anagrafica) e il Codice da trasformare che, a sua volta, è associato al UUI (identificativo univoco del candidato).

#### 4) <u>Il caricamento degli esiti e l'identificazione dei concorrenti</u>

Il referente del Centro di Selezione riceverà dalla Commissione esaminatrice il file di correzione elaborato dalla Ditta. Dopo aver avuto accesso allo specifico spazio concorsuale dovrà effettuare il caricamento nel seguente modo:

dalla home page concorsuale selezionare la voce "Candidature"

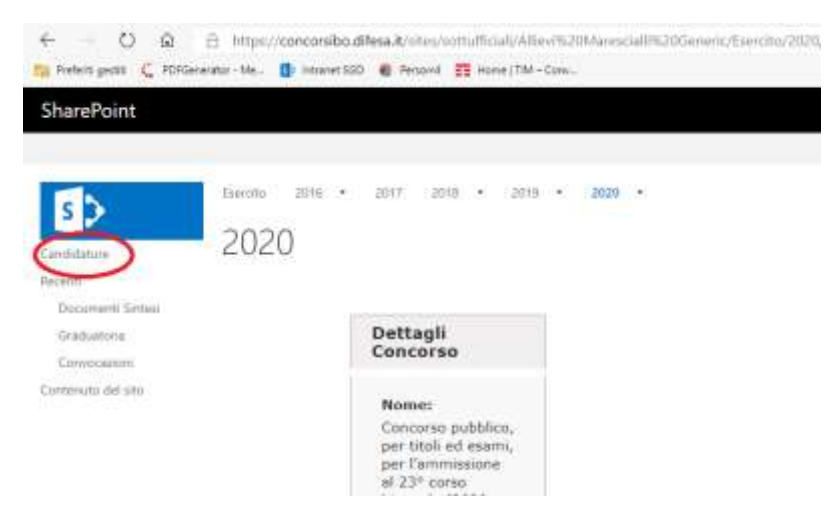

dal menù contestuale scegliere la voce "Convocazioni e prove"

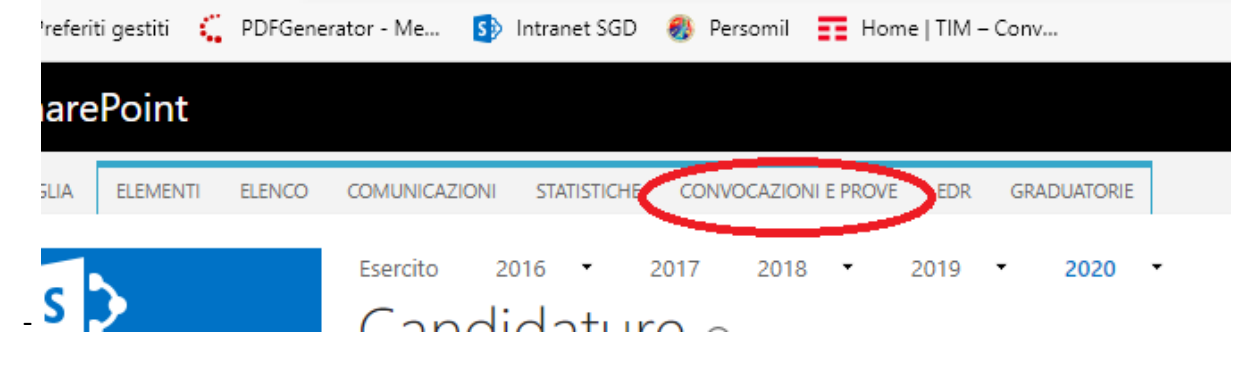

#### e quindi attivare la funzione "Carica esito prova"

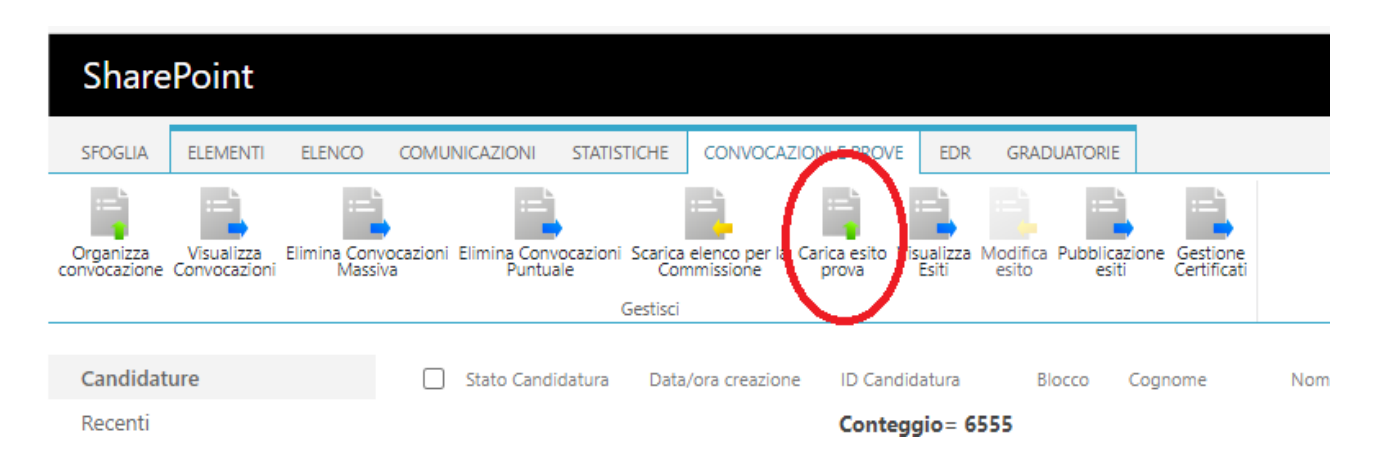

si aprirà così la maschera di dialogo che chiede di selezionare il file da caricare

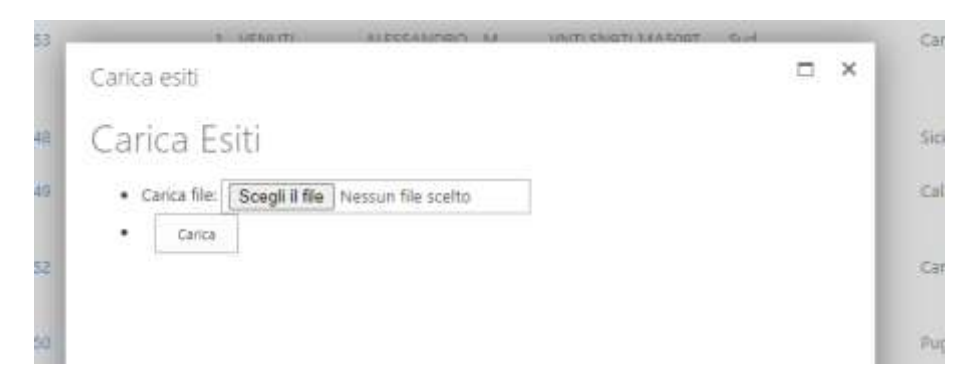

Selezionato il file basterà utilizzare il pulsante "Carica" per avviare il processo di caricamento

l'avvenuto corretto caricamento è testimoniato dal messaggio sistemistico che appare al termine dell'attività

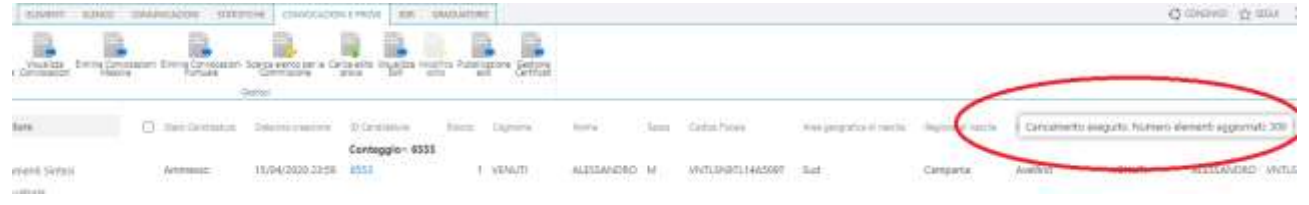

5) <u>La creazione degli elenchi con gli esiti per la commissione e la pubblicazione degli esiti</u>

Per completare il processo di abbinamento degli esiti al concorrente bisognerà selezionare la voce "Scarica elenco per Commissione" dal menu contestuale.

| SharePoint                |                            |                      |                    |                         |             |                               |                       |                     |                       |                     |                           |      |
|---------------------------|----------------------------|----------------------|--------------------|-------------------------|-------------|-------------------------------|-----------------------|---------------------|-----------------------|---------------------|---------------------------|------|
| SFOGLIA                   | ELEMENTI                   | ELENCO               | COMUNI             | CAZIONI                 | STATISTICHE | CONVOCA                       | ZIONI E PRO           | VE EDR              | GRADUAT               | ORIE                |                           |      |
|                           |                            | :=`                  | •                  |                         |             |                               |                       |                     |                       |                     | ==`                       |      |
| Organizza<br>convocazione | Visualizza<br>Convocazioni | Elimina Con<br>Massi | vocazioni El<br>va | limina Convo<br>Puntual | e Co        | a elenco per la<br>ommissione | Carica esito<br>prova | Visualizza<br>Esiti | Modifica Pul<br>esito | oblicazion<br>esiti | e Gestione<br>Certificati |      |
|                           |                            |                      |                    |                         | Cestisc     |                               |                       |                     |                       |                     |                           |      |
| Candidat                  | ure                        |                      |                    | Stato Candid            | latura Dat  | a/ora creazion                | e ID Ca               | ndidatura           | Blocc                 | o Cog               | gnome                     | Nome |
| Recenti                   |                            |                      |                    |                         |             |                               | Cont                  | eggio= 6            | 555                   |                     |                           |      |

Dalla maschera di dialogo bisogna selezionare la data di svolgimento della prova (attenzione all'orario se vi sono stati più gruppi nello stesso giorno)

| Numero Blocco:     | 1                                                           |
|--------------------|-------------------------------------------------------------|
| Prova:             | Scritto Cultura Generale                                    |
| Data Convocazione: | 05/07/2020 00:00:00                                         |
|                    | 05/07/2020 00:00:00                                         |
|                    | 05/07/2020 01:00:00                                         |
|                    | 05/07/2020 02:00:00                                         |
|                    | 05/07/2020 03:00:00                                         |
|                    | 05/07/2020 04:00:00                                         |
|                    | 05/07/2020 05:00:00                                         |
|                    | 05/07/2020 06:00:00                                         |
|                    | 05/07/2020 07:00:00                                         |
|                    | 05/07/2020 08:00:00                                         |
|                    | 05/07/2020 09:00:00                                         |
|                    | 05/07/2020 10:00:00                                         |
|                    | 05/07/2020 03:00:<br>05/07/2020 10:00:<br>05/07/2020 11:00: |

Selezionando la data corretta si avvia la procedura premendo il pulsante "Download file".

Al termine dello scaricamento si avrà un file excel che, dopo aver eliminato/nascosto la colonna "UUI", potrà essere:

ordinato per le esigenze necessarie (in ordine di punteggio, alfabetico ecc.)

| 4   | A                                    | 8             |          | C           |       |       | P        | ŧ               | +                        | G     |            |           | - 1 | 100 |
|-----|--------------------------------------|---------------|----------|-------------|-------|-------|----------|-----------------|--------------------------|-------|------------|-----------|-----|-----|
|     | UUI                                  | Candidaturald | Candidat | ura:Cognome | Cand  | idați | uta:Nome | Data di Nascita | Ртоха                    | Voto  | Esito      | Posizione |     |     |
| t k | 5cad49e7-c5a0-4213-b971-e7a864a932a9 | 5160          | A        |             | G     |       |          | 17/11/1994      | Scritto Cultura Generale | 24    | IDONEO     | Û,        |     |     |
| 6   | a227022-feb2-40f1-9ca4-dd9a988eae95  | 4411          | A'       |             | О.    |       |          | 04/05/2000      | Scritto Cultura Generale | 21,5  | IDONEO     | 0         |     |     |
| i b | ebdcddbc-b015-40c0-913e-163bc79c59d6 | 1059          | A        |             | CIN   | 10    |          | 19/02/1998      | Scritto Cultura Generale | 15    | IDONEO     | 0         |     |     |
| 6.4 | L1269fea-7d26-49c1-9c6f-a425e517fd04 | 2982          | A        |             | ANI   |       |          | 05/02/1999      | Scritto Cultura Generale | 18,75 | IDONEO     | 0         |     |     |
| 8   | 23f6dea0-cf94-4a42-a7cc-8f2c04477ea7 | 4199          | A        |             | CHI   | 10    |          | 07/12/1992      | Scritto Cultura Generale | 12.5  | NON IDONEO | 0         |     |     |
| 7.6 | s8a97eef-c8ee-4683-8149-f01a5905b85f | 3730          | Al       |             | FED   |       |          | 20/01/1999      | Scritto Cultura Generale | 12    | NON IDONEO | 0         |     |     |
| 1   | 13959064-2226-4c97-8089-033b6d598352 | 2058          | AI       |             | MA    |       |          | 11/09/1994      | Scritto Cultura Generale |       | ASSENTE    | 0         |     |     |
| 5.0 | 01ef982f-d1b3-4637-872e-7f7537d2e0b0 | 714           | AB       |             | GIA   |       |          | 25/07/2000      | Scritto Cultura Generale |       | ASSENTE    | 0         |     |     |
| 0.1 | da9ce4e7-4227-4bce-b87b-696999e2fda0 | 6552          | AC.      |             | FA/   |       |          | 28/09/1998      | Scritto Cultura Generale |       |            | 0         |     |     |
| 13  | 7f0f3be-8c79-46ae-a7fb-7bdf7dd0eecd  | 6499          | AL       |             | GE    | 1.1   |          | 30/01/1996      | Scritto Cultura Generale |       |            | 0         |     |     |
| 23  | 22727ed5-a368-47a7-a494-0f2a6658007b | 6494          | AL       |             | FF.   |       |          | 05/04/2000      | Scritto Cultura Generale |       |            | 0         |     |     |
| 3   | see4d131-7551-4862-a63c-2aedd9e75d7c | 6439          | AL.      |             | GI    |       |          | 09/10/2001      | Scritto Cultura Generale |       |            | 0         |     |     |
| A I | 01fbd51-9bdf-4ab0-8923-fd33263113a8  | 6554          | Al       |             | ZA    |       |          | 23/09/1998      | Scritto Cultura Generale |       |            | 0         |     |     |
| 6.9 | PERSONALASE AND FEAR FEAR SEARCESS   | 4.479         | 84       | -           | dirte |       |          | agentamer       | Societa Auleura Antonia  |       |            | n         |     |     |

- arricchito delle informazioni quali titolo del concorso, giorno di svolgimento della prova, i gruppi firma della Commissione;
- utilizzato per l'affissione in bacheca degli esiti;
- usato quale allegato al verbale giornaliero di esame.

Per completare le attività, l'ultimo adempimento è quello di pubblicare nell'area privata dei concorrenti gli esiti delle prove.

Per farlo basta scegliere la voce di menù "Pubblicazione esiti"

| SFOGLIA                   | ELEMENTI                   | ELENCO                  | COMUNICAZIONI                 | STATISTICHE                   | CONVOCAZ                       | ZIONI E PROVE           | EDR                   | GRADUATORIE                    |                                  |
|---------------------------|----------------------------|-------------------------|-------------------------------|-------------------------------|--------------------------------|-------------------------|-----------------------|--------------------------------|----------------------------------|
| =                         |                            |                         | :=                            | <b>L</b>                      | :=` <b>`</b> _                 |                         |                       |                                |                                  |
| Organizza<br>convocazione | Visualizza<br>Convocazioni | Elimina Conve<br>Massiv | ocazioni Elimina Co<br>a Punt | nvocazioni Scario<br>cuale Co | ca elenco per la<br>ommissione | Carica esito \<br>prova | /isualizza M<br>Esiti | Modific Pubblica<br>esito esit | zione Gestione<br>ti Certificati |
| Gestisci                  |                            |                         |                               |                               |                                |                         |                       |                                |                                  |
|                           |                            |                         |                               |                               |                                |                         |                       |                                |                                  |
| Candidat                  | ure                        |                         | Stato Can                     | didatura Da                   | ta/ora creazion                | e ID Cand               | lidatura              | Blocco                         | Cognome                          |

A questo punto, nella finestra di dialogo che si apre selezionare la voce "Pubblica"

| Pubblicazione                                                                | × |
|------------------------------------------------------------------------------|---|
| Blocco 1 🗸                                                                   | - |
| Dettaglio Prove                                                              | Ŀ |
| Scritto Cultura Generale<br>Pubblicata:<br>Pubblica<br>Elimina Pubblicazione | l |

A pubblicazione effettuate accanto alla voce "Pubblicata" compare un simbolo di spunta.

**ATTENZIONE:** ogni volta che viene ad essere inserito un nuovo esito di sessione, per consentire la pubblicazione nell'area personale dei nuovi dati caricati occorre eliminare la pubblicazione (tasto "Elimina Pubblicazione")

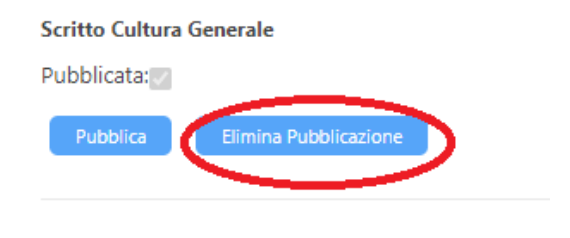

E dopo selezionare nuovamente il tasto "Pubblica"

### f. IL CARICAMENTO DEGLI ESITI DELLE ALTRE PROVE

Il caricamento dell'esito delle ulteriori prove d'esame all'interno del portale è demandato ai Centri di Selezione che, acquisendo gli stessi da parte delle commissioni esaminatrici. Detti Centri, pertanto dopo aver fornito gli elenchi dei convocati alle Commissioni, scaricati, come precedentemente indicato, tramite la funzione "Scarica elenco per commissione", riceveranno dalle stesse il medesimo file popolato con gli esiti e procederanno al caricamento del file nel portale utilizzando la funzione "Carica esito prova" precedentemente descritta.

In aggiunta alla obbligatorietà di compilazione di tutti i campi, è consigliabile utilizzare, per il campo "Esito" valori che siano inequivocabili quali: "Idoneo"; "Non Idoneo", "Assente", "Rinunciatario".

Diverse soluzioni organizzative per il caricamento della prova dovranno essere concordate preventivamente con la Sezione della Direzione Generale/Ente delegato che gestiscono la procedura concorsuale.

#### g. LA CONFERMA DEI DATI ANAGRAFICI DEI CONCORRENTI

Al fine di evitare possibili errori nell'inserimento nelle banche dati centrali della Difesa e delle Forze Armate dei dati anagrafici dei vincitori di concorso, occorre che l'attore del processo di reclutamento che per ultimo entra in contatto con il concorrente all'ultima prova di concorso provveda a chiedere all'interessato la conferma dei dati anagrafici e di residenza e di domicilio inseriti nel corso della registrazione al portale e nella domanda di partecipazione. Al momento dell'identificazione, quindi, il concorrente dovrà essere invitato a confermare detti dati sottoscrivendo il modulo in Allegato 2 (possibilmente precompilato con le informazioni inserire nella domanda di partecipazione). In caso di variazione dei dati è necessario che il personale del Centro/sede d'esame provveda ad aggiornare gli stessi nel portale andando a modificare l'elemento candidatura. Per farlo una volta aperto il menu candidature e selezionato il nominativo dell'interessato e selezio-

![](_page_21_Picture_3.jpeg)

nando il menu contestuale "Elementi" scegliere la voce "Modifica elemento"; si aprirà,

| FOGLIA           | ELEM              | ENTI ELEN               | CO CC                | MUNICAZIONI                   | STATIS               | TICHE              | CONVOCA                | AZIONI E PRI           | OVE      | GRADUATO |
|------------------|-------------------|-------------------------|----------------------|-------------------------------|----------------------|--------------------|------------------------|------------------------|----------|----------|
| iuovo<br>mento - | Nuova<br>cartella | Recupera<br>Candidatura | Rigenera<br>Ricevuta | Aggiorna stato<br>Candidatura | Recupera<br>Allegati | Carica<br>Allegati | Allegati<br>Aggiunt/vi | Visualizza<br>elemento | Modifica | Crono    |
| Nuov             | 0                 |                         |                      |                               |                      | Gest               | tisci                  |                        | C        |          |

quindi, la candidatura e potranno essere modificati i dati e le modifiche salvate utilizzando il pulsante "Salva"

| SPOGLIA MOD        | IFICA   |         |             |                                |
|--------------------|---------|---------|-------------|--------------------------------|
| Salva Innulia      | Incolla | Elimina | Allega file | ABC<br>Controllo<br>ortografia |
| Conferma modifiche | Appunti | Azio    | ni          | Controlio ortogr               |
|                    |         |         |             | Nor                            |
|                    |         | Sesso * |             | ۲                              |
|                    |         |         |             | 0                              |
|                    |         |         |             | Ses                            |

Nel caso in cui ad essere modificati fossero i dati anagrafici (Cognome, None, Data e Luogo di Nascita e Codice Fiscale) occorrerà segnalare la modifica effettuata anche alla Sezione Studi e Sviluppo del I Reparto di PERSOMIL (indirizzo <u>r1.concorsi@persomil.difesa.it</u>) per le successive verifiche sul data base a supporto del portale.

### h. <u>IL PROGETTO DI INEROPERABILITA'</u>

La Direzione Generale è parte attiva nel progetto di interoperabilità che è in via di realizzazione tra i sistemi autoritativi della Difesa. In tale ambito per il reclutamento è stato definito che in tema di selezioni psico-fisio-attitudinali il portale renda disponibili i dati dei concorrenti convocati ed acquisisca gli esiti delle stesse (senza informazione alcuna in merito all'eventuale attribuzione di profilo sanitario ovvero motivo di inidoneità).

Allo stesso modo l'alimentazione iniziale dei sistemi con i dati dei vincitori dei concorsi, viene garantita dal portale che invia gli stessi al SIPAD (Sistema Informatizzato Procedimenti Amministrazione Difesa) che all'ACED (Anagrafe Centralizzata Difesa). La corretta alimentazione del portale con gli esiti delle prove d'esame è, pertanto, il presupposto per fornire il costante e armonico aggiornamento dei sistemi centrali e periferici della Difesa.

Allegato 1

# FAC-SIMILE SCHEDA ANAGRAFICA

# DIREZIONE GENERALE PER IL PERSONALE MILITARE

### **DENOMINAZIONE CONCORSO**

Cognome: «CandidaturaCognome»

Nome: «CandidaturaNome»

Nato/a il «Data\_di\_Nascita» a «LUOGO\_NASCITA»

**CF:\_«CODICE\_FISCALE»** 

**Codice Identificativo:** 

![](_page_23_Picture_9.jpeg)

Codice a barre adesivo

# Allegato 1

# FAC-SIMILE MODULO CONFERMA DATI ANAGRAFICI

| Cognome:                                                  |    |    |
|-----------------------------------------------------------|----|----|
| Nome:                                                     |    |    |
| Data di nascita:                                          |    |    |
| Luogo di nascita:                                         |    |    |
| Codice Fiscale:                                           |    |    |
| Comune Residenza:                                         |    |    |
| Provincia Residenza:                                      |    |    |
| Indirizzo Residenza:                                      |    |    |
| Comune Domicilio:                                         |    |    |
| Provincia Domicilio:                                      |    |    |
| Indirizzo Domicilio:                                      |    |    |
|                                                           |    |    |
| CONFERMO DI DATI SOPRAINDICATI                            | SI | NO |
| In caso di modifica inserire il dato corretto/aggiornato: |    |    |
|                                                           |    |    |

Data e luogo

Firma del dichiarante